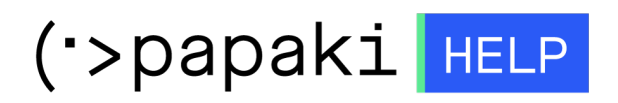

**Γνωσιακή βάση > Papaki Panel >** Πως τροποποιώ τα στοιχεία έκδοσης του παραστατικού για μια υπηρεσία, όταν έχω ενεργοποιήσει την συνδρομή;

## Πως τροποποιώ τα στοιχεία έκδοσης του παραστατικού για μια υπηρεσία, όταν έχω ενεργοποιήσει την συνδρομή;

- 2023-01-03 - Papaki Panel

Για να τροποποιήσετε τα στοιχεία τιμολόγησης κάποιας υπηρεσίας για την οποία είναι ενεργοποιημένη η συνδρομή, ακολουθήστε τα βήματα παρακάτω.

1. <u>Συνδεθείτε</u> στο λογαριασμό σας στο Papaki.

GR EN

## Είσοδος Μέλους

Εάν είστε ήδη μέλος στο Papaki, συμπληρώστε το Όνομα Χρήστη και τον Κωδικό.

Email/Username

Κωδικός

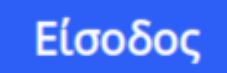

<u>Υπενθύμιση Κωδικού</u>

2. Από το μενού αριστερά επιλέξτε **Διαχείριση Συνδρομών**.

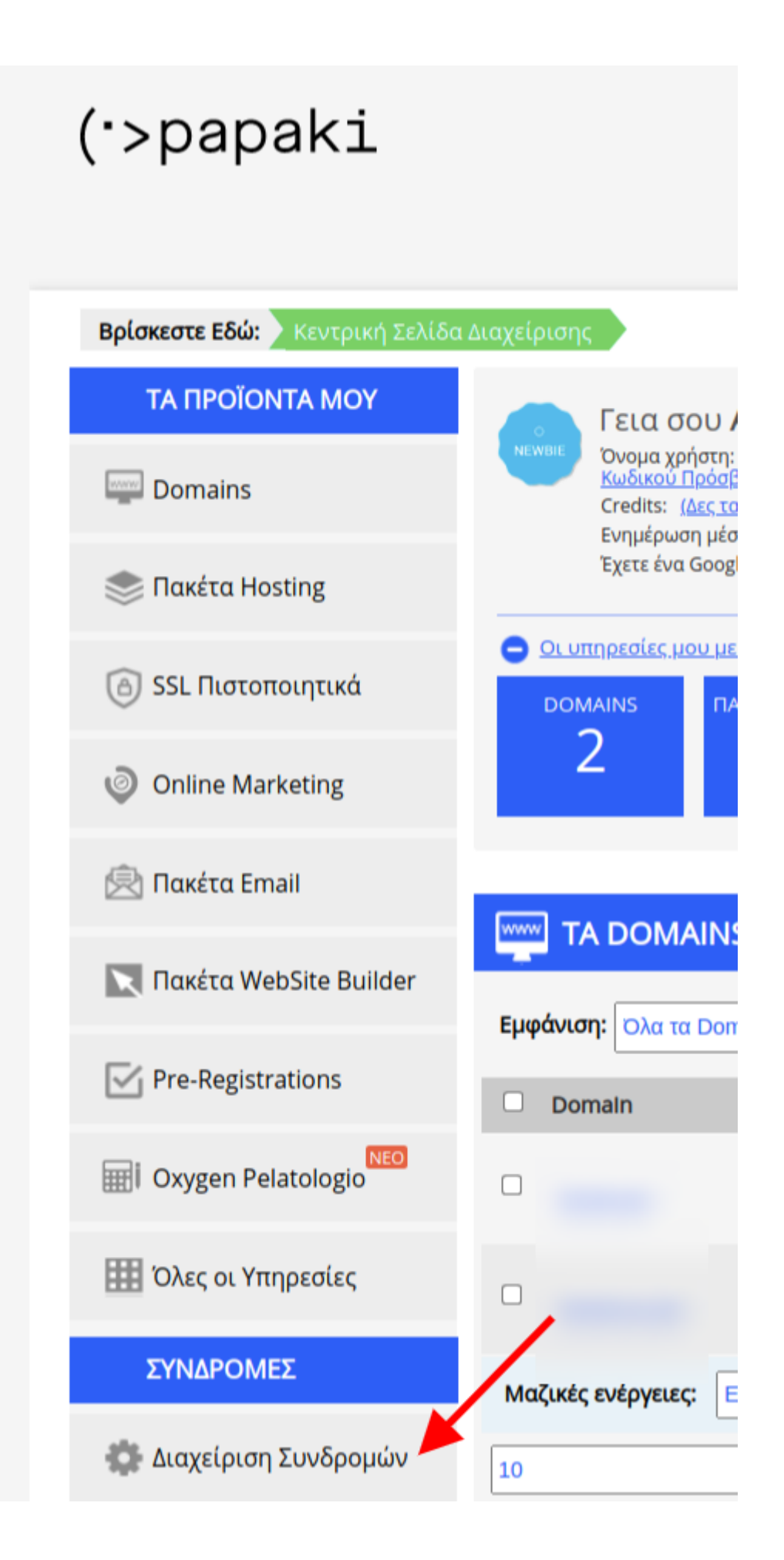

3. Βρείτε την υπηρεσία που σας ενδιαφέρει, κάνοντας αναζήτηση με βάση το domain με το οποίο έχει συνδεθεί η υπηρεσία.

| Συνδρομές Υπηρεσιών                                                                                                    |                                     |
|----------------------------------------------------------------------------------------------------|-------------------------------------|
| Αναζήτηση:                                                                                                    | .gr ANAZHTHΣH                       |
| Domain (gr)                                                                                                    | ON                                  |
| <b>Τρόπος Πληρωμής:</b> Πιστωτική Κάρτα ()                                                                                                   | <u>Αλλαγή τρόπου Πληρωμής</u>       |
| Η επόμενη χρέωση θα πραγματοποιηθεί στις<br>Το ποσό που θα χρεωθεί για την ανανέωση της υπηρεσίας είναι € και<br>η υπηρεσία θα ανανεωθεί για | <u>Ιστορικό Πληρωμών</u>            |
| Επιλεγμένα στοιχεία τιμολόγησης:                                                                                                    | <u>Αλλαγή Στοιχείων Τιμολόγησης</u> |
|                                                                                                    |                                     |

4. Πατήστε το link **Αλλαγή Στοιχείων Τιμολόγησης** στο δεξί μέρος της συνδρομής.

| Συνδρομές Υπηρεσιών                                                                                                    |           |               |                         |  |
|----------------------------------------------------------------------------------------------------|-----------|---------------|-------------------------|--|
|                                                                                                    | ναζήτηση: | .gr           | ΑΝΑΖΗΤΗΣΗ               |  |
| Domain (gr)                                                                                                    |           |               | ON                      |  |
| <b>Τρόπος Πληρωμής:</b> Πιστωτική Κάρτα (                                                                                       | )         | Αλλαγή        | <u>τρόπου Πληρωμής</u>  |  |
| Η επόμενη χρέωση θα πραγματοποιηθεί στις<br>Το ποσό που θα χρεωθεί για την ανανέωση της υπηρεσία<br>η υπηρεσία θα ανανεωθεί για | ς είναι € | μαι           | <u>στορικό Πληρωμών</u> |  |
| Επιλεγμένα στοιχεία τιμολόγησης:                                                                                                | _         | Αλλαγή Στοιχι | <u>είων Τιμολόγησης</u> |  |
|                                                                                                    |           |               |                         |  |

5. Επιλέγετε από το dropdown menu κάποιο από τα αποθηκευμένα στοιχεία και πατήστε **Αποθήκευση**.

| <b>Επιλεγμένα στοιχεία τιμολόγησης:</b> Απόδειξη (GR) | <u>Αλλαγή Στοιχείων Τιμολόγησης</u> |
|-------------------------------------------------------|-------------------------------------|
| Επιλέξτε στοιχεία τιμολόγησης: Απόδειξη (GR)          | ΑΠΟΘΗΚΕΥΣΗ                          |
|                                                       | <u>Προσθέστε νέα στοιχεία</u>       |
|                                                       |                                     |

6. Σε περίπτωση που θέλετε να εισάγετε νέα στοιχεία τιμολόγησης, πατήστε το link **Προσθέστε νέα στοιχεία** και, στο pop up που θα ανοίξει, προσθέστε τα νέα στοιχεία που επιθυμείτε και πατήστε **Αποθήκευση**.

8

1

## Στοιχεία Τιμολόγησης

## Δημιουργία Νέας Επαφής Τιμολόγησης

| Στοιχεία<br>Τιμολόγησης:      | Τιμολόγιο      | ~ |
|-------------------------------|----------------|---|
| Χώρα:                         | Ελλάδα (+30)   | ~ |
| А.Ф.М.:                       | EL             |   |
| Επωνυμία Εταιρίας/<br>Φορέα:  |                |   |
| ΔΟΥ:                          | [Επιλέξτε ΔΟΥ] | ~ |
| Δραστηριότητα<br>Επιχείρησης: |                |   |
| Διεύθυνση:                    |                |   |
| Περιοχή:                      |                |   |
| Πόλη:                         |                |   |
| т.к:                          |                |   |
|                               |                |   |